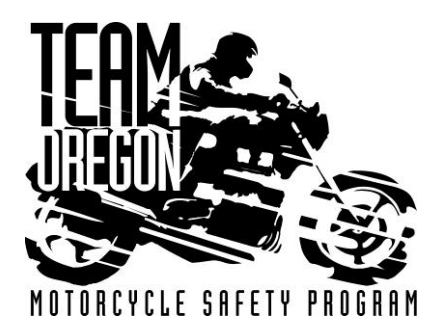

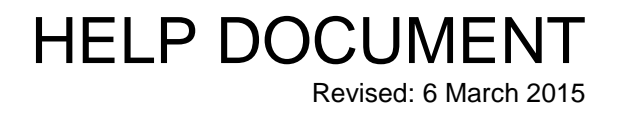

## INSTRUCTOR TRAINING SITE PREFERENCES

(Adding or Removing Travel Sites)

Instructors can choose specific sites to which they are willing to travel. For selected sites instructors can also choose to waive miles, meals or lodging to reduce their overall cost and increase their chances of getting a travel assignment.

## 1) To access Training Site Preferences:

a. From your Instructor Zone dashboard, click on Profile then Training Site Preferences.

|             | Instructor Zone |       |             |               |             |                 |       | Idle       |                   |   |  |
|-------------|-----------------|-------|-------------|---------------|-------------|-----------------|-------|------------|-------------------|---|--|
|             |                 |       | 1           | Welcome       | , Fred Fl   | intstone!       |       | Office200  | 7                 | * |  |
| Version 1.1 | 1.1.2           |       | To          | oday's Date:  | in: 02/04/2 | 015 10:01 AM    |       |            |                   |   |  |
| Home        | Profile         | •     | Classes     | Schedule      | Reports     | Instructor Reso | urces | Help       | Log Out           |   |  |
| Home >      | G               | oal   |             |               |             |                 |       |            |                   |   |  |
| Lagand      | Т               | raini | ng Site Pre | ferences      |             |                 |       | Add/Remo   | ua Traval Sitar   |   |  |
| Legend      | P               | ayro  | 11          |               |             |                 |       | Add/Kellio | ve travel sites   |   |  |
| Home 2      | U               | pda   | te          |               |             |                 |       | N          | 1/1               |   |  |
| Travel S    |                 | 16.61 | and to opo  | one momenters |             |                 |       |            | $\Delta / \Delta$ |   |  |

## b. You will see two lists:

- Training Site Preferences: Home Zone and any site to which you are willing to travel.
- Available Training Sites: Sites to which you are unwilling to travel.

| Trai | ning Site Pre | eferences | Available Training Sites |                |                |                  |   |         |       |
|------|---------------|-----------|--------------------------|----------------|----------------|------------------|---|---------|-------|
| =    | Site          | Home Zone | Miles                    | Waive<br>Miles | Waive<br>Meals | Waive<br>Lodging | = | Site    | Miles |
| 1    | ROSEBURG      | ROSEBURG  | 4                        | Ð              | B              | 6                | 1 | EUGENE  | 67    |
| 2    | COOS          | COOS BAY  | 89                       |                |                | 0                | 2 | GRNTPAS | 74    |
| 3    | CORVAL        |           | 116                      |                |                | 8                | 3 | ALBANY  | 109   |
| 4    | HDPAR         | PORTIAND  | 171                      | -              |                | 10)              | 4 | CANBY   | 160   |
| -    | LINCAL        | CALCO I   |                          |                |                | -                | 5 | HDBEND  | 178   |
| 2    | HDSAL         | SALEM     | 135                      |                |                | 0                | 6 | KFALLS  | 178   |
| 6    | MCMINN        | MCMINNVL  | 160                      |                |                | <u>a</u>         | 7 | BEND    | 181   |
| 7    | MED-ART       | MEDFORD   | 102                      |                | 1              | 0                | 8 | HISPEED | 183   |

- c. You are only considered for sites in your Training Site Preferences.
- d. Selecting a travel site does not guarantee you will teach at that location, but doing so allows you to be considered.

- e. To remove a site from your Training Site Preferences:
  - Click on a row to highlight the site on your Training Site Preference list.
  - Click the Add/Remove arrow at the upper-right (see below).
  - This will move the site to the Available Training Sites list.
  - Note: You cannot edit your Home Zone sites. If there are sites in your zone (example: Portland) that you do not wish to teach at, contact Sara to remove them.

|                                                                            |                                                                                                   | I                                                                              | nstr                                           | ucto                         | r Zo                 | ne               | I                                          | dle                                               |                                                       |                                                                 |
|----------------------------------------------------------------------------|---------------------------------------------------------------------------------------------------|--------------------------------------------------------------------------------|------------------------------------------------|------------------------------|----------------------|------------------|--------------------------------------------|---------------------------------------------------|-------------------------------------------------------|-----------------------------------------------------------------|
|                                                                            |                                                                                                   | We                                                                             |                                                | Office2007                   |                      |                  |                                            |                                                   |                                                       |                                                                 |
| /ersion 1.1.0.2 Today's Date: 2/4/2015 Last Logged In: 02/04/2015 09:09 AM |                                                                                                   |                                                                                |                                                |                              |                      |                  |                                            |                                                   |                                                       |                                                                 |
| Home Profile Classes Schedule Reports Instructor Resources Help Log Out    |                                                                                                   |                                                                                |                                                |                              |                      |                  |                                            |                                                   |                                                       | ut                                                              |
| Hom                                                                        | ne > Training Site                                                                                | e Preferences                                                                  |                                                |                              |                      |                  |                                            |                                                   |                                                       |                                                                 |
| Leg                                                                        | gend                                                                                              |                                                                                |                                                |                              |                      |                  | A                                          | dd/Remo                                           | ve Travel                                             | Sites                                                           |
| Но                                                                         | me Zone - Not e                                                                                   | editable by inst                                                               | ructor                                         |                              |                      |                  |                                            |                                                   |                                                       |                                                                 |
| Tra                                                                        | vel Sites - Select                                                                                | t site to update                                                               | travel co                                      | osts                         |                      |                  |                                            |                                                   |                                                       |                                                                 |
|                                                                            | Add Travel Site                                                                                   | to Training Site                                                               | e Prefere                                      | nces                         |                      |                  | 1                                          |                                                   |                                                       |                                                                 |
| Remove Travel Site from Training Site Preferences                          |                                                                                                   |                                                                                |                                                |                              |                      |                  |                                            |                                                   |                                                       |                                                                 |
|                                                                            | Remove Travel                                                                                     | Site from Train                                                                | ing Site F                                     | Preferenc                    | es                   |                  | 11                                         |                                                   |                                                       |                                                                 |
| •                                                                          | Remove Travel                                                                                     | Site from Train                                                                | ing Site F                                     | Preferenc                    | es                   |                  |                                            |                                                   |                                                       |                                                                 |
| ► ·                                                                        | Remove Travel                                                                                     | Site from Train                                                                | ing Site F                                     | Preferenc                    | es                   |                  | Av                                         | ailable                                           | Trainin                                               | g Sites                                                         |
| ► -                                                                        | Remove Travel                                                                                     | Site from Train<br>ferences<br>Home Zone                                       | ing Site F                                     | Preference<br>Waive<br>Miles | es<br>Waive<br>Meals | Waive<br>Lodging | Av                                         | ailable<br>Site                                   | Trainin                                               | g Sites<br>Miles                                                |
| ► ·<br>Trai<br>#                                                           | Remove Travel ining Site Pre Site ROSEBURG                                                        | Site from Train<br>ferences<br>Home Zone<br>ROSEBURG                           | Miles                                          | Waive<br>Miles               | Waive<br>Meals       | Waive<br>Lodging | Av                                         | site<br>EUG                                       | Trainin                                               | g Sites<br>Miles<br>67                                          |
| ► -<br>Trai<br>#<br>1                                                      | Remove Travel ining Site Pre Site ROSEBURG COOS                                                   | Site from Train<br>ferences<br>Home Zone<br>ROSEBURG<br>COOS BAY               | Miles 4 89                                     | Waive<br>Miles               | Waive<br>Meals       | Waive<br>Lodging | Av                                         | Site<br>EUGI                                      | Trainin<br>ENE<br>TPAS                                | g Sites<br>Miles<br>67<br>74                                    |
| ► -<br>Trai<br>#<br>1<br>2                                                 | Remove Travel ining Site Pre Site ROSEBURG COOS CORVAL                                            | Site from Train<br>ferences<br>Home Zone<br>ROSEBURG<br>COOS BAY               | Miles<br>4<br>89                               | Waive<br>Miles               | es<br>Waive<br>Meals | Waive<br>Lodging | Av<br>#<br>1<br>2<br>3                     | Site<br>Site<br>GRN<br>ALBA                       | Trainin<br>ENE<br>TPAS<br>INY                         | g Sites<br>Miles<br>67<br>74<br>109                             |
| ► -<br>Trai<br>#<br>1<br>2<br>3                                            | Remove Travel ining Site Pre Site ROSEBURG COOS CORVAL                                            | Site from Train<br>ferences<br>Home Zone<br>ROSEBURG<br>COOS BAY               | Miles<br>4<br>89<br>116                        | Vaive<br>Miles               | es<br>Waive<br>Meals | Waive<br>Lodging | Av<br>#<br>1<br>2<br>3<br>4                | ailable<br>Site<br>EUGI<br>GRN<br>ALBA<br>CAN     | Trainin<br>ENE<br>TPAS<br>INY<br>BY                   | g Sites<br>Miles<br>67<br>74<br>109<br>160                      |
| + - Trai                                                                   | Remove Travel rining Site Pre Site ROSEBURG COOS CORVAL HDPAR                                     | Site from Train<br>ferences<br>Home Zone<br>ROSEBURG<br>COOS BAY               | Miles<br>4<br>89<br>116<br>171                 | Waive<br>Miles               | Waive<br>Meals       | Waive<br>Lodging | Av<br>#<br>1<br>2<br>3<br>4<br>5           | Site<br>Site<br>EUGI<br>GRN<br>ALBA<br>CAN<br>HDB | Trainin<br>ENE<br>TPAS<br>INY<br>BY<br>END            | g Sites<br>Mile:<br>67<br>74<br>109<br>160<br>178               |
| ► -<br>Trai<br>#<br>1<br>2<br>3<br>4<br>5                                  | Remove Travel rining Site Pre Site ROSEBURG COOS CORVAL HDPAR HDSAL                               | Ferences<br>Home Zone<br>ROSEBURG<br>COOS BAY<br>PORTLAND<br>SALEM             | Miles<br>Miles<br>4<br>89<br>116<br>171<br>135 | Waive<br>Miles               | Waive<br>Meals       | Waive<br>Lodging | Av<br>=<br>1<br>2<br>3<br>4<br>5<br>6      | Site<br>Site<br>GRN<br>ALBA<br>CAN<br>HDB<br>KFAL | Trainin<br>ENE<br>TPAS<br>INY<br>BY<br>END<br>LS      | g Sites<br>Miles<br>67<br>74<br>109<br>160<br>178<br>178        |
| ► -<br>Trai<br>2<br>3<br>4<br>5<br>6                                       | Remove Travel<br>ining Site Pre<br>Site<br>ROSEBURG<br>COCS<br>CORVAL<br>HDPAR<br>HDSAL<br>MCMINN | Ferences<br>Home Zone<br>ROSEBURG<br>COOS BAY<br>PORTLAND<br>SALEM<br>MCMINNVL | Miles Miles  4  89  116  171  135  160         | Waive<br>Miles               | Waive<br>Meals       | Waive<br>Lodging | Av<br>#<br>1<br>2<br>3<br>4<br>5<br>6<br>7 | ALBA<br>CAN<br>HDB<br>KFAL<br>BENI                | Trainin<br>ENE<br>TPAS<br>INY<br>BY<br>END<br>LS<br>D | g Sites<br>Miles<br>67<br>74<br>109<br>160<br>178<br>178<br>181 |

- f. To add a site to your Training Site Preferences:
  - Click on a row to highlight the site on the Available Training Sites list.
  - Click the Add/Remove arrow at the upper-right (see above).
  - This will move the site to your Training Site Preferences list.
- g. To waive reimbursement for a travel site:
  - Click on the site hyperlink in your Training Site Preferences list.
  - This will bring up a dialog box with the list of travel reimbursements.
  - Check any reimbursement you would like to waive for that site, then click **Update**.

| 2  | COOS     | COOS BAY            | 89        |         |          |     | 2  | GRNTPAS  | 74  |
|----|----------|---------------------|-----------|---------|----------|-----|----|----------|-----|
| 3  | CORVAL   | -,                  | 116       |         | 1        |     | 3  | ALBANY   | 109 |
| 4  | HDPAR    | PORTIAND            | 171       | 1       |          |     | 4  | CANBY    | 160 |
| -  | 1100 MIL | - Control - Control | ±7 ±      |         |          |     | 5  | HDBEND   | 178 |
| 5  | HUSAL    | Update Trav         | vel Cost  | Factors | -CORVA   | L.  | 6  | KFALLS   | 178 |
| 6  | MCMINN   | I Waina Mi          | 4.5       |         |          |     | 7  | BEND     | 181 |
| 7  | MED-ART  | Vvalve Mil          | es        | 8       | HISPEED  | 183 |    |          |     |
| 8  | MEDFORD  | Vaive Me            | als       | 9       | PORTWOOD | 194 |    |          |     |
| 9  | PORTCAP  | Waive Lo            | dging     |         |          |     | 10 | TILL     | 207 |
| 10 | PORTORC  | Comment             | - 70 - 70 |         |          |     | 11 | ASTORIA  | 262 |
| 11 | PORTSWA  | connent             |           |         |          |     | 12 | DALLES   | 262 |
| 12 | PORTSVI  |                     |           |         |          |     | 13 | PENDLETN | 388 |
| 12 | CHICH    | Update Ca           | ncel      |         |          |     | 14 | LAGRANDE | 439 |
| 13 | SALEM    |                     |           |         |          |     | 15 | ONTARIO  | 453 |
| 14 | WOODBUR  | <u>8N</u>           | 150       |         |          |     | 16 | BAKER    | 475 |